## movioドライブレコーダー・アクションカメラを Webカメラとして使う際の本体設定

 ①ドライブレコーダーまたはアクションカメラとお持ちのパソコンを 付属のUSBケーブルで接続します。

※付属品以外のUSBをご使用されますと、充電のみとなり外付けデバイスとして認識しない場合や、 故障する可能性がございますので、必ず付属品をご使用ください。

②カメラが自動で起動しますので、カメラ画面上にメニューが表示されたら
上下(▲/▼)ボタンでアクションカメラの場合は「パソコン・カメラ」
ドライブレコーダーの場合は「PCカメラ」にカーソルを合わせ、OKボタンを押します。
※型番、製造時期により表示が異なる場合がございます。

③上記の操作でカメラの画面上にレンズのマークや「カメラ」といった文字列が表示 されますと、パソコンはカメラをWebカメラとして認識します。

※型番、製造時期により表示が異なる場合がございます。

## ●Windows純正アプリケーション「カメラ」を使用した動作テスト●

- ①パソコン画面左下に表示されている「ここに入力して検索」の欄に「カメラ」と 入力し、「カメラ(アプリ)」が検索候補に表示されたら、こちらをクリックして 起動します。
- ②Windowsカメラアプリ内で、接続しているカメラの映像が表示されましたら パソコンとカメラの接続は完了です。
  - ※「カメラ(アプリ)」がインストールされているパソコンは、一部のWindows8以降のOSとなります。 Windows8以降でも一部のパソコンにはインストールされていない場合がございます。

パソコン内での操作や、Skype、Zoomなどのカメラ通話ソフト内での 操作、設定のご質問に関しましてはパソコンメーカー様やWindowsの サポート様、各ソフトウェアのメーカー様へお問い合わせください。 弊社では回答いたしかねます。

※本製品の基本設計はアクションカメラ、ドライブレコーダーとなっております。Webカメラとしての 使用は製品設計時の時点で想定していない拡張的な使い方ですので、全ての機器やソフトでの使用は補償 出来かねます。互換性の問題で使用できなかった際の返金は致しかねますので、あくまでもアクション カメラ、ドライブレコーダーとしてご利用ください。

各会社名、製品名は、それぞれの会社の商標もしくは登録商標です。